# BEHEERCONSOLE > INLOGGEN MET SSO >

# Een vertrouwd apparaat toevoegen

Weergeven in het Helpcentrum: https://bitwarden.com/help/add-a-trusted-device/

# **D** bit warden

## Een vertrouwd apparaat toevoegen

Wanneer je lid wordt van een organisatie, wordt het apparaat waarmee je voor het eerst inlogt automatisch geregistreerd als vertrouwd apparaat. Zodra dit is gebeurd, hoeft u zich alleen nog maar aan te melden bij Bitwarden en uw kluisgegevens te ontsleutelen via de single sign-on-flow van uw bedrijf.

## 🖓 Tip

Devices will be trusted by default when you log in on them. It is highly recommended that you uncheck the **Remember this device** option when logging in on a public or shared device.

Als je echter inlogt op een nieuw apparaat, moet je dat apparaat goedkeuren of vertrouwen. Er zijn een paar methoden om dit te doen:

Goedkeuren vanaf een ander apparaat: Als u een andere Bitwarden Password Manager mobiele app of desktop app heeft waarop u
momenteel bent ingelogd, kunt u het nieuwe apparaat vanaf daar goedkeuren, zolang de optie Aanmeldingsverzoeken goedkeuren is
ingeschakeld.

#### **⊘** Tip

We recommend trusting a mobile or desktop app first and immediately turning on the Approve login requests option. This will allow you to use the **Approve from another device** option to add subsequent devices.

• Goedkeuring van beheerder aanvragen: U kunt een goedkeuringsverzoek voor apparaten ter goedkeuring naar beheerders en eigenaren binnen uw organisatie sturen. Je moet aangemeld zijn voor accountherstel om goedkeuring van de beheerder te vragen, hoewel je mogelijk automatisch bent aangemeld toen je lid werd van de organisatie. In veel gevallen is dit de enige optie die je hebt(lees meer).

# **D** bitwarden

# **U** bit warden

# Login initiated

Device approval required. Select an approval option below:

#### Remember this device

Uncheck if using a public device

Request admin approval

Logging in as Not you?

## 

© 2023 Bitwarden Inc.

Request admin approval

## (i) Note

If you use this option, you'll get an email informing you to continue logging in on the new device. You must take action by logging in to the new device within 12 hours, or the approval will expire.

• Goedkeuren met hoofdwachtwoord: Als u een beheerder of eigenaar bent, of bij uw organisatie bent gekomen voordat SSO met vertrouwde apparaten werd geïmplementeerd, en daarom nog steeds een hoofdwachtwoord aan uw account hebt gekoppeld, kunt u dit invoeren om het apparaat goed te keuren.

# **D bit**warden

| <b>D bit</b> warden                                        |
|------------------------------------------------------------|
| Login initiated                                            |
| Device approval required. Select an approval option below: |
| Remember this device Uncheck if using a public device      |
| Approve with master password                               |
| Logging in as Not you?                                     |
|                                                            |
| Server: <b>bitwarden.com</b> ~<br>© 2023 Bitwarden Inc.    |
| Approve with master password                               |

Zodra het nieuwe apparaat vertrouwd is, hoeft u zich alleen nog maar aan te melden bij Bitwarden en uw kluisgegevens te ontsleutelen via de single sign-on-functie van uw bedrijf.

## Een vertrouwd apparaat verwijderen

Apparaten blijven vertrouwd tot:

- De toepassing of extensie is verwijderd.
- Het geheugen van de webbrowser wordt gewist (alleen webapp).
- De coderingssleutel van de gebruiker wordt geroteerd.

#### (i) Note

Alleen gebruikers met een hoofdwachtwoord kunnen de coderingssleutel van hun account draaien. Meer informatie.

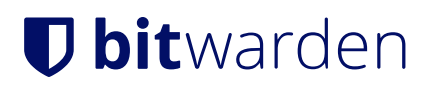